# Router R130g Broadband Router

Quick Setup Guide V1.0

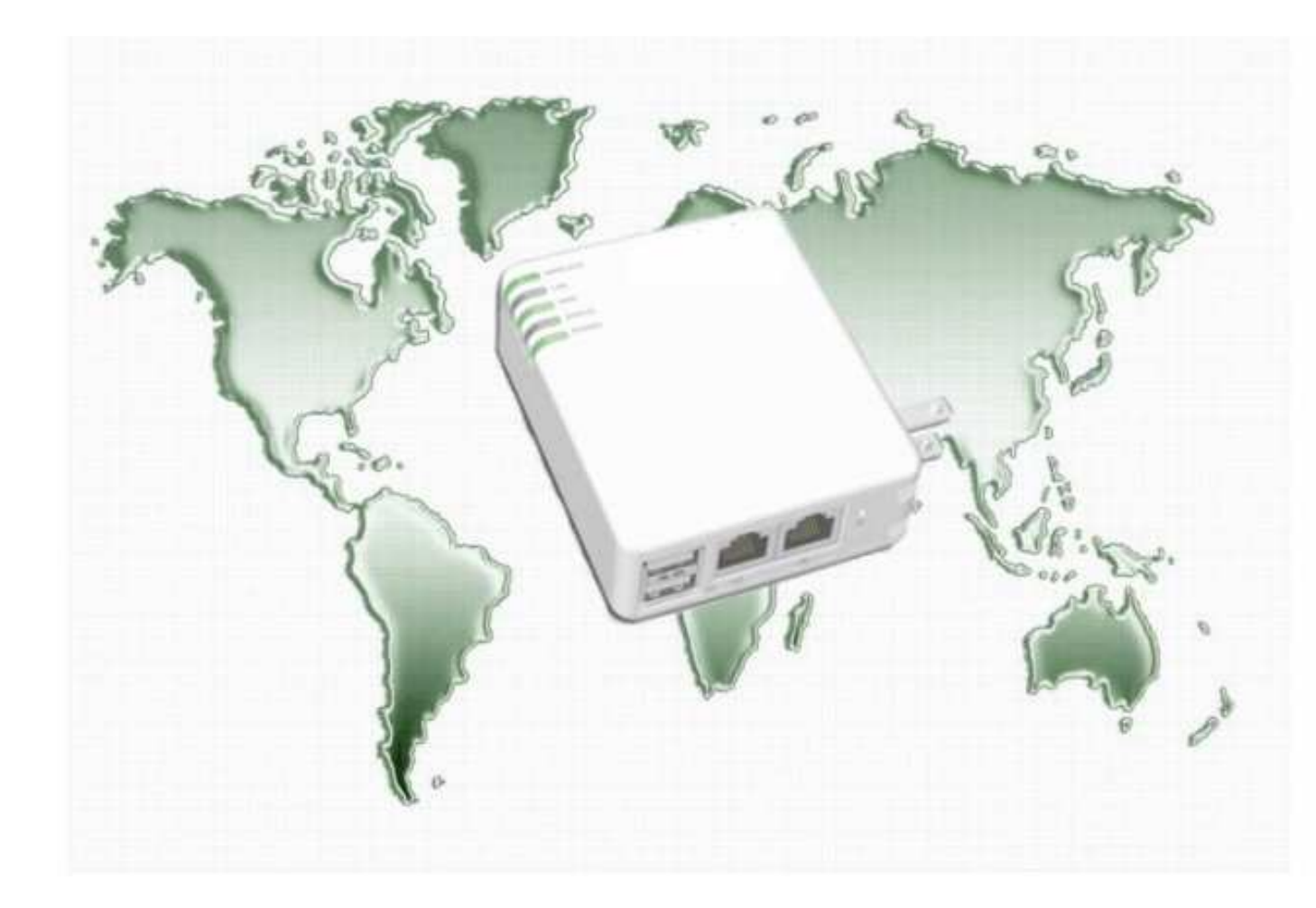

## **Table of Contents**

| TABLE OF CONTENTS                                        |    |
|----------------------------------------------------------|----|
| CHAPTER 1 NAVI R130G'S ROUTER MODE QUICK SETU            | P5 |
| 1.1 ROUTER MODE'S QUICK SETUP INSTRUCTION                |    |
| <b>1.2</b> THE INTRODUCTION OF ROUTER MODE'S QUICK SETUP | 7  |
| 1.2.1 Time Zone Setting                                  |    |
| 1.2.2 LAN Interface Setup                                |    |
| 1.2.3 WAN Interface Setup                                |    |
| 1.2.3.1 WAN Interface Setup-Static IP                    |    |
| 1.2.3.2 WAN Interface Setup- DHCP Client                 |    |
| 1.2.3.3 WAN Interface Setup- PPPoE                       |    |
| 1.2.3.4 WAN Interface Setup- PPTP                        |    |
| 1.2.4 Wireless Basic Settings                            |    |
| 1.2.5 Wireless Security Setup                            |    |
| 1.2.6 Quick Setup Finish                                 |    |
| CHAPTER 2 AP MODE'S QUICK SETUP                          |    |
| 2.1 AP MODE'S CONFIGURATION                              |    |
| 2.2 THE INTRODUCTION OF AP MODE'S QUICK SETUP            |    |
| 2.2.1 Time Zone Setting                                  |    |
| 2.2.2 LAN Interface Setup                                |    |
| 2.2.4 Wireless Security Setup                            |    |
| 2.2.5 Quick Setup Finish                                 |    |
| CHAPTER 3 CLIENT MODE'S QUICK SETUP                      |    |
| 3.1 CLIENT MODE'S QUICK SETUP INSTRUCTION                |    |
| <b>3.2</b> THE INTRODUCTION OF CLIENT MODE'S QUICK SETUP |    |
| 3.2.1 Time Zone Setting                                  |    |
| 3.2.2 LAN Interface Setup                                |    |
| 3.2.3 WAN Interface Setup                                |    |
| 3.2.3.1 WAN Interface Setup-Static IP                    |    |
| 3.2.3.2 WAN Interface Setup- DHCP Client                 |    |
| 3.2.3.3 WAN Interface Setup- PPPoE                       |    |
| 3.2.3.4 WAN Interface Setup- PPTP                        |    |
| 3.2.4 Wireless Basic Settings                            |    |
| 3.2.5 Wireless Security Setup                            |    |
| 3.2.6 Wireless Site Survey Setting                       |    |

## FCC Regulation and Rules

This equipment has been tested and found to comply with the limits for a Class B digital device, pursuant to part 15 of the FCC Rules. These limits are designed to provide reasonable protection against harmful interference in a residential installation. This equipment generates uses and can radiate radio frequency energy and, if not installed and used in accordance with the instructions, may cause harmful interference to radio communications. However, there is no guarantee that interference will not occur in a particular installation. If this equipment does cause harmful interference to radio or television reception, which can be determined by turning the equipment off and on, the user is encouraged to try to correct the interference by one or more of the following measures:

-- Reorient or relocate the receiving antenna.

-- Increase the separation between the equipment and receiver.

-- Connect the equipment into an outlet on a circuit different from that to which the receiver is connected.

-- Consult the dealer or an experienced radio/TV technician for help.

This equipment complies with FCC radiation exposure limits set forth for this an uncontrolled environment. The antenna(s) used for this transmitter must be installed to provide a separation distance of at least 20 cm from all persons and must not be co-located or operating in conjunction with any other antenna or transmitter. End users must follow the specific operating instructions for satisfying RF exposure compliance.

#### Part 15.19

This device complies with part 15 of the FCC Rules. Operation is subject to the following two conditions: (1) This device may not cause harmful interference, and (2) this device must accept any interference received, including interference that may cause undesired operation

#### Part 15.21

Changes or modifications not expressly approved by the party responsible for compliance could void the user's authority to operate the equipment.

#### Part 15.105

For a Class B digital device or peripheral, the instructions furnished the user shall include the following or similar statement, placed in a prominent location in the text of the manual:

§ 2.1077 Compliance information.

(a) If a product must be tested and authorized under a Declaration of Conformity, a compliance information statement shall be supplied with the product at the time of marketing or importation, containing the following information:

(1) Identification of the product, e.g., name and model number;

(2) A statement, similar to that contained in § 15.19(a)(3) of this chapter, that the product complies with part 15 of this chapters; and

(3) The identification, by name, address and telephone number, of the responsible party, as defined in §2.909. The responsible party for a Declaration of Conformity must be located within the United States.

(b) If a product is assembled from modular components that, by themselves, are authorized under a Declaration of Conformity and/or a grant of certification, and the assembled product is also subject to authorization under a Declaration of Conformity but, in accordance with the applicable regulations, does not require additional testing, the product shall be supplied, at the time of marketing or importation, with a compliance information statement containing the following information:

(1) Identification of the assembled product, e.g., name and model number.

(2) Identification of the modular components used in the assembly. A modular component authorized under a Declaration of Conformity shall be identifier as specified in paragraph (a)(1) of this section. A modular component authorized under a grant of certification shall be identified by name and model number(if applicable)along with the FCC Identifier number.

(3) A statement that the product complies with part 15 of this chapter.

(4) The identification, by name, address and telephone number, of the responsible party who assembled the product from modular components, as defined in § 2.909. The responsible party for a Declaration of Conformity must be located within the Unit States.

(5) Copies of the compliance information statements for each modular component used in the system that is authorized under a Declaration of Conformity.

(c) The compliance information statement shall be included in the user's manual or as a separate sheet.

## Chapter 1 Navi R130g's Router Mode Quick Setup

### **1.1** Router Mode's Quick Setup Instruction

Please switch the slide to "Router Mode" as the below instruction:

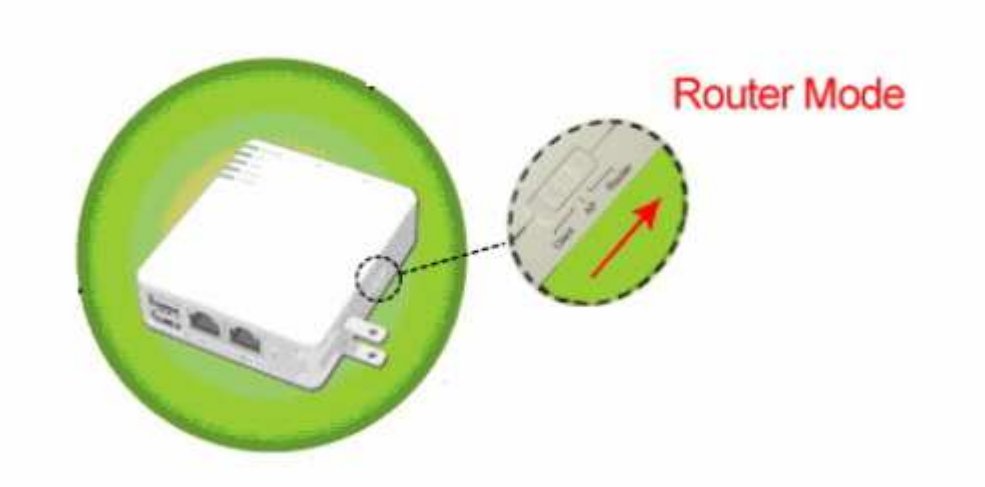

Then please open a Microsoft Internet Explorer, and enter <a href="http://192.168.100.1">http://192.168.100.1</a> (Default Gateway) into browser's blank, then you will see the configuration page below:

| Connect to 192.16  | 8.100.1     | 23       |
|--------------------|-------------|----------|
| <b>R</b>           |             | GAN      |
| Wireless Access Po | int         |          |
| <u>U</u> ser name: | 2           | ~        |
| <u>P</u> assword:  |             |          |
|                    | Remember my | password |
|                    | ОК          | Cancel   |

Please input in the blanks, the factory default values for User Name and Password are "admin" and "admin" (all in lowercase letters); after inputting, please click on "OK" to enter the homepage as below:

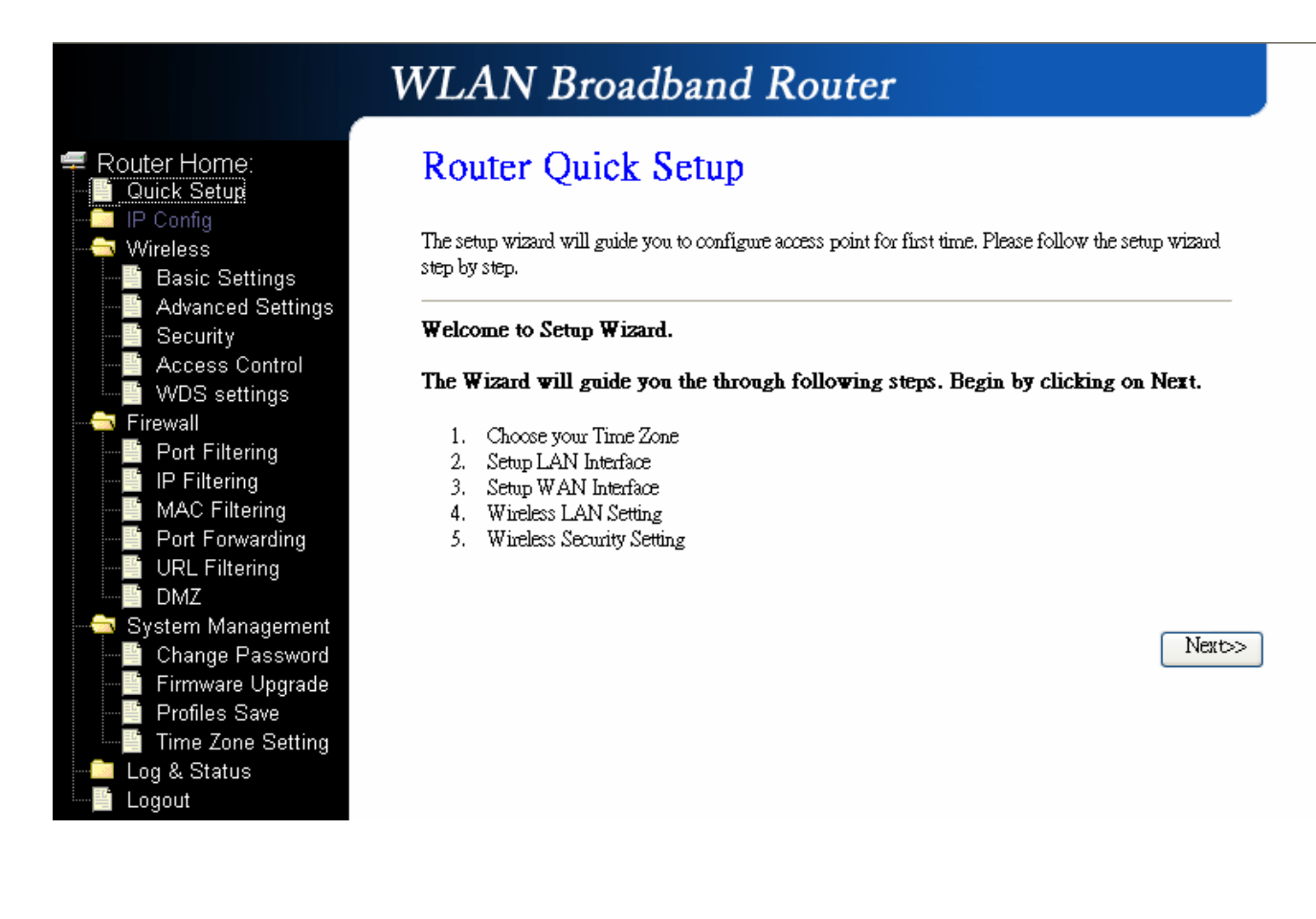

## **1.2** The Introduction of Router mode's Quick Setup

After you go to the main page of **"Router Quick Setup"**, please click on "Next" right side below, and go to the next page to do each setting step by step:

루 Router Home: 📔 Quick Setup ireless Basic Settings Advanced Settings Security Access Control WDS settings Firewall Port Filtering IP Filtering MAC Filtering Port Forwarding URL Filtering DMZ System Management Change Password Firmware Upgrade **Profiles** Save Time Zone Setting Log & Status Logout

## WLAN Broadband Router

## Router Quick Setup

The setup wizard will guide you to configure access point for first time. Please follow the setup wizard step by step.

#### Welcome to Setup Wizard.

The Wizard will guide you the through following steps. Begin by clicking on Next.

- 1. Choose your Time Zone
- 2. Setup LAN Interface
- 3. Setup WAN Interface
- 4. Wireless LAN Setting
- 5. Wireless Security Setting

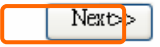

#### 1.2.1 Time Zone Setting

The section provides to change the Time. However, change the router's date and time does not affect the date and time on your PCs.

|                                                                                                    | WLAN Bro                                                                                        | adband Router                                                                                                    |                       |                                                       |
|----------------------------------------------------------------------------------------------------|-------------------------------------------------------------------------------------------------|----------------------------------------------------------------------------------------------------|-----------------------|-------------------------------------------------------|
| <ul> <li>Router Home:</li> <li>Quick Setup</li> <li>IP Config</li> <li>Wireless</li> <li>Firewall</li> <li>Port Filtering</li> <li>IP Filtering</li> <li>MAC Filtering</li> <li>Port Forwarding</li> <li>URL Filtering</li> <li>DMZ</li> <li>System Management</li> <li>Change Password</li> <li>Firmware Upgrade</li> <li>Profiles Save</li> <li>Time Zone Setting</li> <li>Log &amp; Status</li> </ul> | 1. Time Zon<br>You can maintain the sy<br>Enable NTP clie<br>Time Zone Select :<br>NTP server : | ne Setting<br>stem time by synchronizing with a public<br>ent update<br>(GMT+08:00)Taipei<br>192.5.41.41 - North America | ic time server over t | he Internet.  Please select yo time Zone  Back Next>> |

## 1.2.2 LAN Interface Setup

If you are using the Mini Router with multiple PCs on your LAN, please set up this function for multiple users to connect it. The default LAN IP for R130g is 192.168.100.1.

|                                                                                                    | WLAN Bro                                                           | adband Rout                                                                          | er                                                                                  |
|----------------------------------------------------------------------------------------------------|--------------------------------------------------------------------|--------------------------------------------------------------------------------------|-------------------------------------------------------------------------------------|
| <ul> <li>Router Home:</li> <li>Quick Setup</li> <li>IP Config</li> <li>Wireless</li> <li>Port Filtering</li> </ul>                 | 2. LAN Inte<br>This page is used to con<br>your Access Point. Here | erface Setup<br>figure the parameters for local ar<br>you may change the setting for | ea network which connects to the LAN port of<br>IP addresss, submet mask, DHCP, etc |
| IP Filtering<br>MAC Filtering<br>URL Filtering<br>DMZ<br>System Management<br>Change Password<br>Firmware Upgrade<br>Profiles Save | IP Address:<br>Subnet Mask:<br>DHCP:                               | 192.168.100.1<br>255.255.255.0<br>Server                                             |                                                                                     |
| - └─ Time Zone Setting<br>- └─ Log & Status<br>- └─ Logout                                                                         |                                                                    |                                                                                      | Canoti < <dback netro=""></dback>                                                   |

## 1.2.3 WAN Interface Setup

R130g supports 4 connection types to WAN, select one of the WAN connection modes required by your ISP in below "WAN Access Type" page, the WAN setting pages will differ depending on what kind of WAN Type you select.

|                                                                                                    | WLAN Broa                                                                                                    | dband Route                                                                                                    | r                                                                                                    |
|----------------------------------------------------------------------------------------------------|----------------------------------------------------------------------------------------------------|----------------------------------------------------------------------------------------------------|----------------------------------------------------------------------------------------------------|
| <ul> <li>Router Home:</li> <li>Quick Setup</li> <li>IP Config</li> <li>Wireless</li> <li>Firewall</li> <li>Port Filtering</li> <li>IP Filtering</li> <li>MAC Filtering</li> <li>IVRL Filtering</li> <li>URL Filtering</li> <li>DMZ</li> <li>System Management</li> <li>Change Password</li> <li>Firmware Upgrade</li> <li>Profiles Save</li> <li>Time Zone Setting</li> <li>Log &amp; Status</li> <li>Logout</li> </ul> | 3. WAN Inte<br>This page is used to config<br>your Access Point. Here you<br>click the item value of WA<br>WAN Access Type: | rface Setup<br>ure the parameters for Internet n<br>or may change the access metho<br>N Access type.<br>DHCP Client V<br>Static IP<br>DHCP Client<br>PPPoE<br>PPTP | etwork which connects to the WAN port of<br>ad to static IP, DHCP, PPPoE or PPTP by<br>Cancel < <back next="">&gt;</back> |
|                                                                                                    |                                                                                                    |                                                                                                    |                                                                                                    |

## 1.2.3.1 WAN Interface Setup–Static IP

Choose Static IP Address if all WAN IP information is provided to you by your ISP. R330g will not accept the IP address if it is not in this format, and the blanks of "IP Address", "Subnet Mask" and "Default Gateway" must be input.

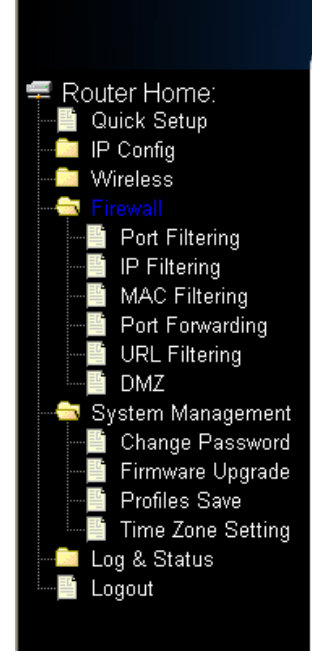

#### 3. WAN Interface Setup This page is used to configure the parameters for Internet network which connects to the WAN port of your Access Point. Here you may change the access method to static IP, DHCP, PPPoE or PPTP by click the item value of WAN Access type. WAN Access Type: Static IP ~ Input the data provided by ISP IP Address: 172.1.1.1 Subnet Mask: 255.255.255.0 Input the data provided by ISP Default Gateway: 172.1.1.254 Input the data provided by ISP DNS : Cancel <<Back Next>> DNS also needs to be inputted , otherwise you can use the domain name.

Please click on "**Next**" button to connect to next step.

## 1.2.3.2 WAN Interface Setup- DHCP Client

Choose DHCP Client to obtain IP address information automatically from your ISP. Select this option if your ISP does not give you any IP numbers to use.

WLAN Broadband Router

|                                                                                                    | WLAN Broadband Router                                                                                                    |
|----------------------------------------------------------------------------------------------------|----------------------------------------------------------------------------------------------------|
| <ul> <li>Router Home:</li> <li>Quick Setup</li> <li>IP Config</li> <li>Wireless</li> <li>Firewall</li> <li>Port Filtering</li> <li>IP Filtering</li> <li>MAC Filtering</li> <li>Port Forwarding</li> <li>URL Filtering</li> <li>DMZ</li> <li>System Management</li> <li>Change Password</li> <li>Firmware Upgrade</li> <li>Profiles Save</li> <li>Time Zone Setting</li> <li>Log &amp; Status</li> <li>Logout</li> </ul> | 3. WAN Interface Setup<br>This page is used to configure the parameters for Internet network which connects to the WAN port of<br>your Access Point. Here you may change the access method to static IP, DHCP, PPPoE or PPTP by<br>click the item value of WAN Access type.<br>WAN Access Type: DHCP Client ♥ |

## **1.2.3.3 WAN Interface Setup- PPPoE**

If your ISP uses PPPoE connection, your ISP will provide you with a username and password.

|                                                                                                    | WLAN Broa                                                                                                    | dband Router                                                                                                    |                                                                                                    |
|----------------------------------------------------------------------------------------------------|----------------------------------------------------------------------------------------------------|----------------------------------------------------------------------------------------------------|----------------------------------------------------------------------------------------------------|
| <ul> <li>Router Home:</li> <li>Quick Setup</li> <li>IP Config</li> <li>Wireless</li> <li>Firewall</li> <li>Port Filtering</li> <li>IP Filtering</li> <li>Port Forwarding</li> <li>URL Filtering</li> <li>DMZ</li> <li>System Management</li> <li>Change Password</li> <li>Firmware Upgrade</li> <li>Profiles Save</li> <li>Time Zone Setting</li> <li>Log &amp; Status</li> <li>Logout</li> </ul> | 3. WAN Inte<br>This page is used to config<br>your Access Point. Here yo<br>click the item value of WA<br>WAN Access Type:<br>User Name:<br>Password: | erface Setup<br>are the parameters for Internet network<br>ou may change the access method to<br>IN Access type. | work which connects to the WAN port of<br>to static IP, DHCP, PPPoE or PPTP by<br>Cancel < <back next="">&gt;</back> |

## 1.2.3.4 WAN Interface Setup- PPTP

Some DSL service providers supply a special DSL modem in Europe or Big Pond Cable in Australia. This kind of modem only supports the PPTP tunnel to access the Internet; Please enter the account's information of Account and Password

## which provided by your ISP.

|                                                                                                    | WLAN Broa                                                                                              | dband Router                                                                                           |                                                                                |                 |
|----------------------------------------------------------------------------------------------------|----------------------------------------------------------------------------------------------------|----------------------------------------------------------------------------------------------------|--------------------------------------------------------------------------------|-----------------|
| <ul> <li>Router Home:</li> <li>Quick Setup</li> <li>IP Config</li> <li>Wireless</li> <li>Firewall</li> <li>Port Filtering</li> </ul> | 3. WAN Inte<br>This page is used to config<br>your Access Point. Here yo<br>click the item value of WA | rface Setup<br>we the parameters for Internet net<br>ou may change the access method<br>N Access type. | work which connects to the WAN port of<br>to static IP, DHCP, PPPoE or PPTP by |                 |
| MAC Filtering<br>Port Forwarding                                                                                                    | WAN Access Type:                                                                                       | PPTP                                                                                                   |                                                                                |                 |
| URL Filtering                                                                                                    | IP Address:                                                                                            | 172.1.1.2                                                                                              | )                                                                              |                 |
| <u>1</u> DMZ<br><del></del> System Management                                                                                        | Subnet Mask:                                                                                           | 255.255.255.0                                                                                          |                                                                                |                 |
| Change Password                                                                                                    | Server IP Address:                                                                                     | 172.1.1.1                                                                                              | IP Address, Server IP                                                          | )<br><b>6 1</b> |
| Firmware Upgrade                                                                                                    | User Name:                                                                                             |                                                                                                    | all input as necessary                                                         | iask are<br>/.  |
| 🦾 📱 Time Zone Setting<br>— 🧰 Log & Status                                                                                            | Password:                                                                                              |                                                                                                    | j i i                                                                          |                 |
| Logout                                                                                                    |                                                                                                    |                                                                                                    | Cancel < <back next="">&gt;</back>                                             |                 |

## 1.2.4 Wireless Basic Settings

The first step of setting up the "Wireless Basic Settings" is to give a name for SSID, herewith the default name of SSID is **Navi\_R130g**, it's suggested to use.

| LAN Broadband Rout                                                                                                    | er                                                                                                    |
|----------------------------------------------------------------------------------------------------|----------------------------------------------------------------------------------------------------|
| Wireless Basic Settings         s page is used to configure the parameters for wireles         cess Point.         nd:       2.4 GHz (B) •         xde:       AP •         twork Type:       Infrastructure •         ID:       Navi_R130g         annel Number:       11 •         Enable Mac Clone (Single Ethernet Client) | ss LAN clients which may connect to your<br>►Select the suitable item for you to use<br>↓↓ It's suggested to use<br>t)<br>Cancel <back next="">&gt;</back>                                                                                                    |
|                                                                                                    | AN Broadband Rout<br>Wireless Basic Settings<br>page is used to configure the parameters for wireles<br>se Point.<br>d: 2.4 GHz (B) •<br>le: AP •<br>work Type: Infrastructure •<br>D: Navi_R130g<br>nnel Number: 11 •<br>Enable Mac Clone (Single Ethernet Clien |

## **1.2.5** Wireless Security Setup

The "Encryption" item of "Wireless Security Setup" is optional; which means you can choose it under your demand, herewith it's divided into two categories of "WEP" and "WPA", if you want to protect your transmitting data; you can select it depended on the level of your request.

Please follow the instruction below to complete "Wireless Security Setup".

|                                                                                                    | WLAN Broadband Router                                                                                                    |
|----------------------------------------------------------------------------------------------------|----------------------------------------------------------------------------------------------------|
| Router Home:<br>Quick Setup<br>IP Config<br>Basic Settings<br>Advanced Settings<br>Security<br>Access Control<br>WDS settings<br>Firewall<br>System Management<br>Log & Status<br>Logout | 5. Wireless Security Setup This page allows you setup the wireless security. Turn on WEP or WPA by using Encryption Keys could prevent any unauthorized access to your wireless network. Encryption: None Tt's an optional item. |

#### a. Wireless—WEP mode

After you select "WEP", you will see the picture below:

|                                                                                                    | WLAN Bro                                                                                                    | adband Router                                                                                         |                                                                                                    |
|----------------------------------------------------------------------------------------------------|----------------------------------------------------------------------------------------------------|----------------------------------------------------------------------------------------------------|----------------------------------------------------------------------------------------------------|
| <ul> <li>Router Home:</li> <li>Quick Setup</li> <li>IP Config</li> <li>Wireless</li> <li>Firewall</li> <li>System Management</li> <li>Log &amp; Status</li> <li>Logout</li> </ul> | 5. Wireless<br>This page allows you set<br>could prevent any unauth<br>Encryption: WEP<br>Key Length:<br>Key Format:<br>Default Tx Key:<br>Encryption Key 1:<br>Encryption Key 2:<br>Encryption Key 3:<br>Encryption Key 4: | Security Setup<br>up the wireless security. Turn on WEP or<br>orized access to your wireless network. | WPA by using Encryption Keys<br>ow level (64-bit) and high level<br>it).<br>It has "10 characters" and "26<br>characters"; it will be listed under<br>your selection is low level (64-bit)<br>or high level (128-bit). |
|                                                                                                    |                                                                                                    |                                                                                                    | Cancel < <back finished<="" td=""></back>                                                                                                    |

No matter if you selection is either 10 or 26 hexadecimal digits (0~9, a~f, and A~F) in the pull-down menu bar of "Key Format"; it will be based on whether you select 64-bits or 128-bits in the "Key Length" pull-down menu. After you select it, there will be 4 "Encryption Keys" generated automatically; please input it with data, such as: WEP-64bit key: 10 hexadecimal digits (0~9, a~f, and A~F). WEP-128bit key: 26 hexadecimal digits (0~9, a~f, and A~F). As for the "Default Tx key", it lets you specify which of the four encryption keys you use to transmit the data on your wireless LAN.

b. Wireless-WPA mode

The WPA mode is recommended when you want to have better security. Once the WPA mode is used, the authentication methods of "TKIP" and "AES" will be applied.

WPA (TKIP):

It stands for Temporal Key Integrity Protocol (TKIP), TKIP will verify the security configuration after your encryption keys are determined. WPA2 (AES):

It stands for Advanced Encryption Standard (AES), it is a symmetric 128-bitblock data technique, which it works simultaneously on differently multiple network layers.

|                                                                                                    | WLAN Broadb                                                                                                    | and Rou                                                    | ter                                            |                                                                                                    |
|----------------------------------------------------------------------------------------------------|----------------------------------------------------------------------------------------------------|------------------------------------------------------------|------------------------------------------------|----------------------------------------------------------------------------------------------------|
| <ul> <li>Router Home:</li> <li>Quick Setup</li> <li>IP Config</li> <li>Wireless</li> <li>Firewall</li> <li>System Management</li> <li>Log &amp; Status</li> <li>Logout</li> </ul> | 5. Wireless Sect<br>This page allows you setup the wi<br>could prevent any unauthorized ac<br>Encryption: WPA (TKIP) •<br>Pre-Shared Key Format:<br>Pre-Shared Key: | reless security. Turr<br>œss to your wireles<br>Passphrase | p<br>n on WEP or V<br>s network.<br>see select | WPA by using Encryption Keys<br>ct it under your demand<br>Select it by your reques<br>Please input it a<br>Cancel < <back finished<="" th=""></back> |

After setting up, please click on **Finished**" button to connect to next step.

## 1.2.6 Quick Setup Finish

The Quick Setup has been completed successfully when you see this screen.

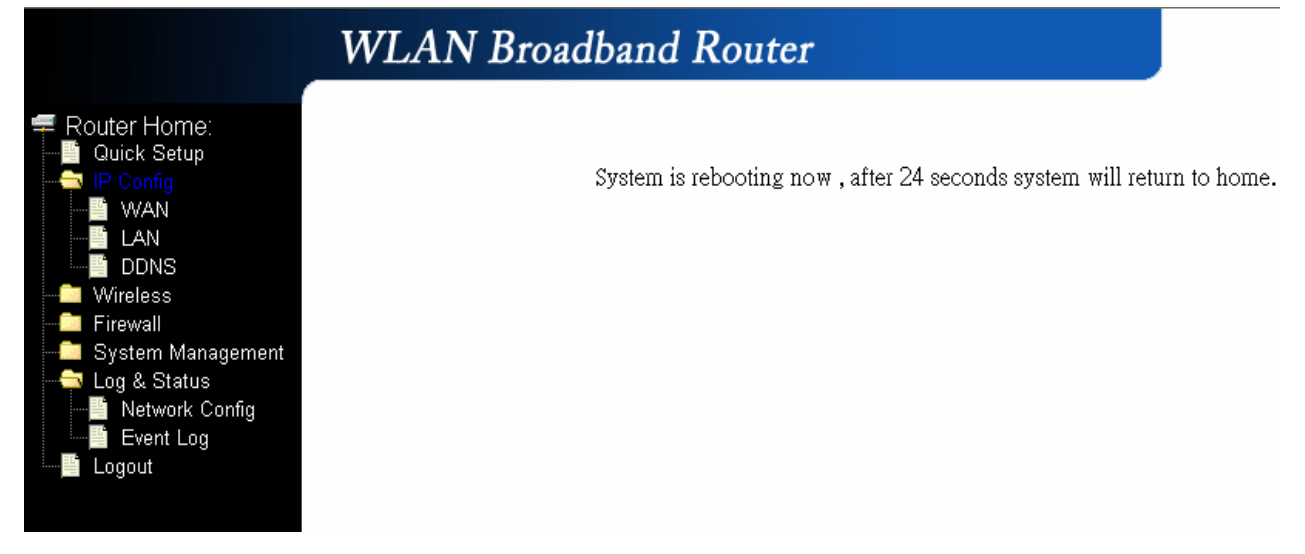

The system will be rebooting automatically and goes to the Product's Diagram Homepage after 60 seconds.

## Chapter 2 AP Mode's Quick Setup

## 2.1 AP mode's Configuration

Please switch the slide to "AP Mode" as the below instruction:

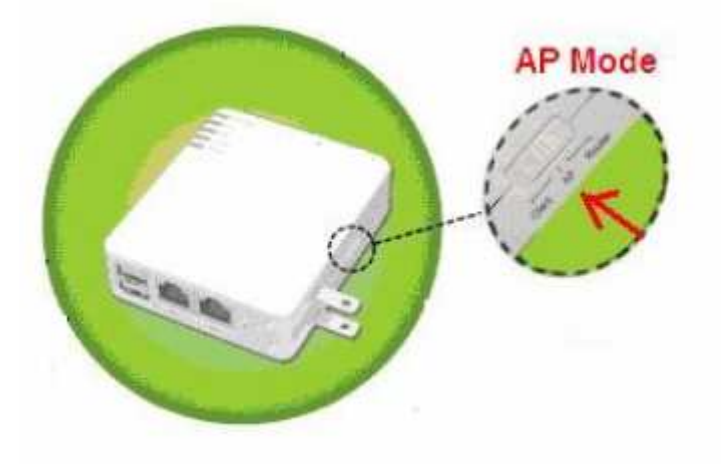

Then please open a Microsoft Internet Explorer, and enter <u>http://192.168.100.1</u> (Default Gateway) into browser's blank, then you will see the configuration page below:

| Connect to 192.1   | 68.100.1 | 23          |
|--------------------|----------|-------------|
| R                  |          |             |
| Wireless Access F  | Point    |             |
| <u>U</u> ser name: | ß        | <b>~</b>    |
| Password:          |          |             |
|                    | Remember | my password |
|                    |          |             |
|                    |          | OK Cancel   |

Please input in the blanks, the factory default values for User Name and Password are "**admin**" and "**admin**" (all in lowercase letters); after inputting, please click on "OK" to enter the homepage as below:

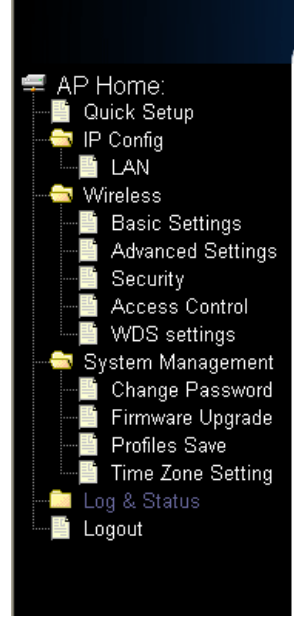

## WLAN Broadband Router

AP Quick Setup

The setup wizard will guide you to configure access point for first time. Please follow the setup wizard step by step.

#### Welcome to Setup Wizard.

The Wizard will guide you the through following steps. Begin by clicking on Next.

- 1. Choose your Time Zone
- 2. Setup LAN Interface
- 3. Wireless LAN Setting
- 4. Wireless Security Setting

Next>>

## 2.2 The Introduction of AP mode's Quick Setup

After you go to the main page of **"AP Quick Setup"**, please click on "Next" right side below, and go to the next page to do each setting step by step:

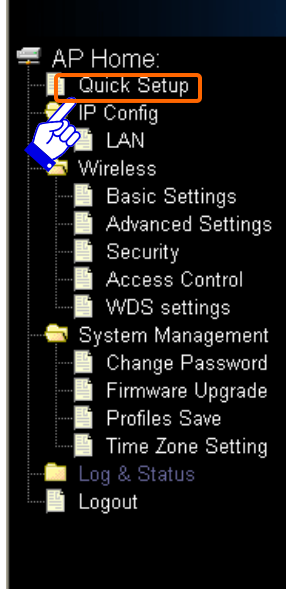

## WLAN Broadband Router

## AP Quick Setup

The setup wizard will guide you to configure access point for first time. Please follow the setup wizard step by step.

#### Welcome to Setup Wizard.

The Wizard will guide you the through following steps. Begin by clicking on Next.

- 1. Choose your Time Zone
- 2. Setup LAN Interface
- Wireless LAN Setting
   Wireless Security Setting

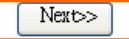

## 2.2.1 Time Zone Setting

The section provides to change the Time. However, change the router's date and time does not affect the date and time on your PCs.

|                                                                                       | WLAN Bro                                | adband Router                                                |                                    |
|---------------------------------------------------------------------------------------|-----------------------------------------|--------------------------------------------------------------|------------------------------------|
| AP Home:<br>Quick Setup<br>IP Config<br>Wireless<br>System Management<br>Log & Status | 1. Time Zoi<br>You can maintain the sy: | <b>10 Setting</b><br>stem time by synchronizing with a publi | c time server over the Internet.   |
|                                                                                       | Time Zone Select :<br>NTP server :      | (GMT+08:00)Taipei<br>192.5.41.41 - North America 🗸           | Please select your time Zone       |
|                                                                                       |                                         |                                                              | Cancel < <back next="">&gt;</back> |

## 2.2.2 LAN Interface Setup

If you are using the Mini Router with multiple PCs on your LAN, please set up this function for multiple users to connect it. The default LAN IP for R130g is 192.168.100.1.

|                                                                                                    | WEATIN DIG                                                        |                                                                                     |                                                                                         |
|----------------------------------------------------------------------------------------------------|-------------------------------------------------------------------|-------------------------------------------------------------------------------------|-----------------------------------------------------------------------------------------|
| <ul> <li>AP Home:</li> <li>Quick Setup</li> <li>P Config</li> <li>LAN</li> <li>Wireless</li> </ul>             | 2. LAN Inte<br>This page is used to con<br>your Access Point Here | erface Setup<br>figure the parameters for local<br>2 you may change the setting for | area network which connects to the LAN port of<br>& IP addresss, subnet mask, DHCP, etc |
| Basic Settings                                                                                                 | IP Address:                                                       | 192.168.100.1                                                                       | →The default data is suggested to use                                                   |
| Security                                                                                                    | Subnet Mask:                                                      | 255.255.255.0                                                                       |                                                                                         |
| <ul> <li>WDS settings</li> <li>System Management</li> <li>Change Password</li> <li>Firmware Ungrade</li> </ul> | DHCP:                                                             | Client 💌                                                                            |                                                                                         |
| Profiles Save<br>Time Zone Setting<br>Log & Status<br>Logout                                                   |                                                                   |                                                                                     | Cancel < <back next="">&gt;</back>                                                      |

### 2.2.3 Wireless Basic Settings

The first step of setting up the "Wireless Basic Settings" is to give a name for SSID, herewith the default name of SSID is **Navi\_R130g**, it's suggested to use.

|                                             | WLAN Bro                        | oadband Router                                         |
|---------------------------------------------|---------------------------------|--------------------------------------------------------|
|                                             | 3. Wireless                     | Basic Settings                                         |
| System Management<br>Log & Status<br>Logout | Band:                           | 2.4 GHz (B) → Select the suitable item for you to use. |
|                                             | Network Type:<br>SSID:          | Infrastructure  Navi R130g                             |
|                                             | Channel Number:<br>Enable Mac C | 11 v<br>lone (Single Ethernet Client)                  |
|                                             |                                 | Cancel < <back next="">&gt;</back>                     |

## 2.2.4 Wireless Security Setup

The "Encryption" item of "Wireless Security Setup" is optional; which means you can choose it under your demand, herewith it's divided into two categories of "WEP" and "WPA", if you want to protect your transmitting data; you can select it depended on the level of your request.

Please follow the instruction below to complete "Wireless Security Setup".

|                                                             | WLAN Broadband Router                                                                                                    |  |  |
|-------------------------------------------------------------|----------------------------------------------------------------------------------------------------|--|--|
|                                                             | 4. Wireless Security Setup                                                                                                    |  |  |
| ──── IP Config<br>───── Wireless<br>───── System Management | This page allows you setup the wireless security. Turn on WEP or WPA by using Encryption Keys could prevent any unauthorized access to your wireless network. |  |  |
| Log & Status                                                | Encryption: None It's an optional item.                                                                                                    |  |  |
|                                                             |                                                                                                    |  |  |
|                                                             |                                                                                                    |  |  |
|                                                             | Cancel < <back finished<="" td=""></back>                                                                                                    |  |  |

#### a. Wireless—WEP mode

After you select "WEP", you will see the picture below:

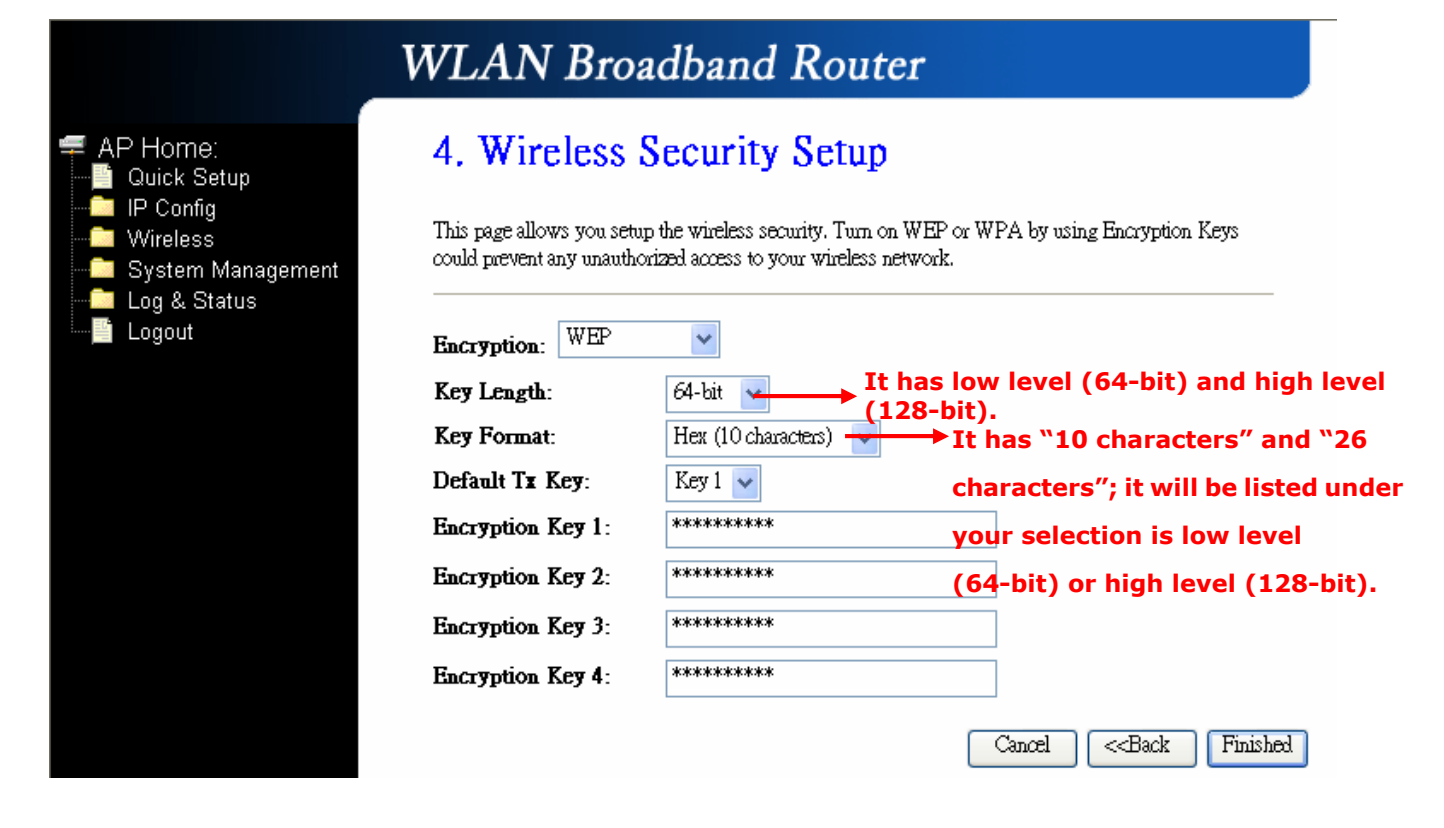

No matter if you selection is either 10 or 26 hexadecimal digits (0~9, a~f, and A~F) in the pull-down menu bar of "Key Format"; it will be based on whether you select 64-bits or 128-bits in the "Key Length" pull-down menu. After you select it, there will be 4 "Encryption Keys" generated automatically; please input it with data, such as: WEP-64bit key: 10 hexadecimal digits (0~9, a~f, and A~F). WEP-128bit key: 26 hexadecimal digits (0~9, a~f, and A~F). As for the "Default Tx key", it lets you specify which of the four encryption keys you use to transmit the data on your wireless LAN.

b. Wireless-WPA mode

The WPA mode is recommended when you want to have better security. Once the WPA mode is used, the authentication methods of "TKIP" and "AES" will be applied.

WPA (TKIP):

It stands for Temporal Key Integrity Protocol (TKIP), TKIP will verify the security configuration after your encryption keys are determined. WPA2 (AES):

It stands for Advanced Encryption Standard (AES), it is a symmetric 128-bitblock data technique, which it works simultaneously on differently multiple network layers.

|                                                                    | WLAN Broadba                                                                                                    | and Router            |                                           |  |
|--------------------------------------------------------------------|----------------------------------------------------------------------------------------------------|-----------------------|-------------------------------------------|--|
| 年 AP Home:<br>── Quick Setup                                       | 4. Wireless Secu                                                                                                    | rity Setup            |                                           |  |
| Î IP Config<br>Î Wireless<br>Î System Management<br>Î Log & Status | This page allows you setup the wireless security. Turn on WEP or WPA by using Encryption Keys could prevent any unauthorized access to your wireless network. |                       |                                           |  |
| Logout                                                             | Encryption: WPA (TKIP) 🤝                                                                                                    | →Please sele          | ect it under your demand                  |  |
|                                                                    | Pre-Shared Key Format:                                                                                                    | Hex (64 characters) 🔽 | Select it by your request                 |  |
|                                                                    | Pre-Shared Key:                                                                                                    | ****                  |                                           |  |
|                                                                    |                                                                                                    |                       | Please input it as necessary              |  |
|                                                                    |                                                                                                    |                       | Cancel < <back finished<="" td=""></back> |  |

After setting up, please click on **Finished**" button to connect to next step.

## 2.2.5 Quick Setup Finish

The Quick Setup has been completed successfully when you see this screen.

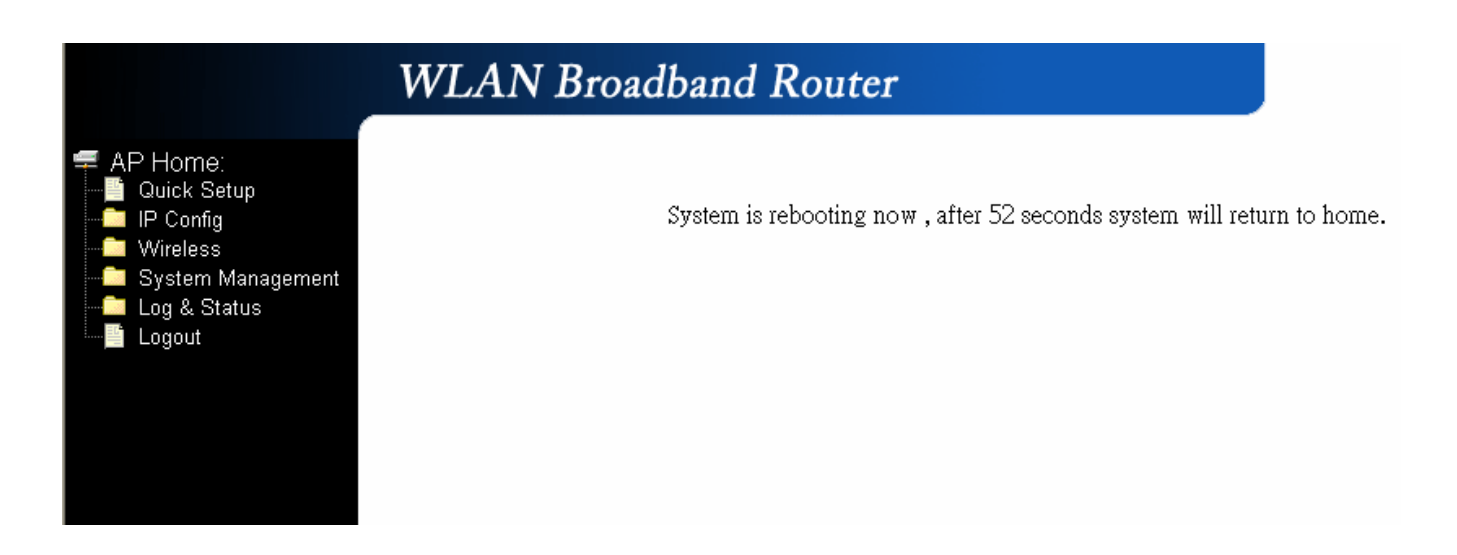

The system will be rebooting automatically and goes to the Product's Diagram Homepage after 60 seconds.

## Chapter 3 Client Mode's Quick Setup

### 3.1 Client Mode's Quick Setup Instruction

Please switch the slide to "Client Mode" as the below instruction:

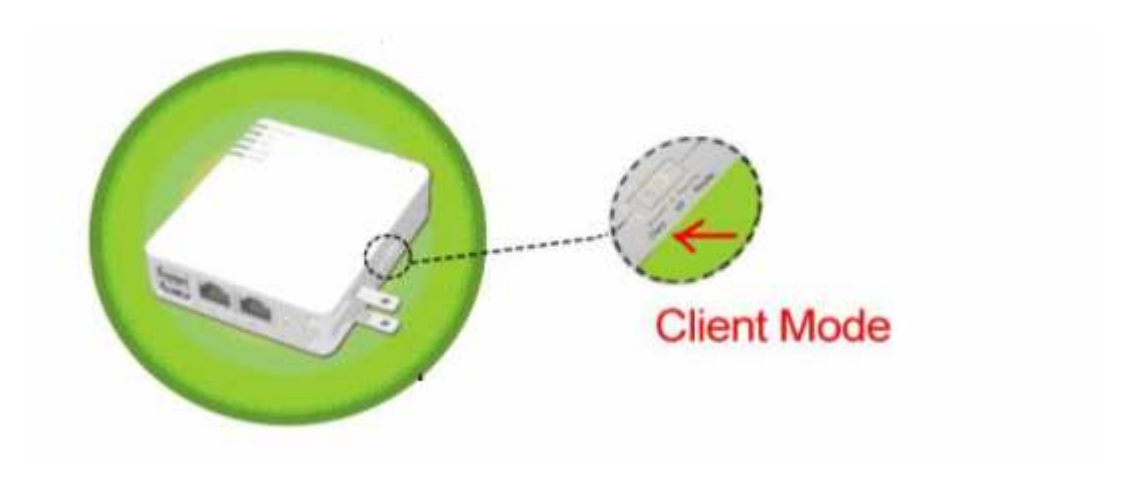

Please open a Microsoft Internet Explorer, and enter <u>http://192.168.100.1</u> (Default Gateway) into browser's blank, then you will see the configuration page below:

| Connect to 192.1                        | 68.100.1             |
|-----------------------------------------|----------------------|
|                                         | GA                   |
| Wireless Access P<br><u>U</u> ser name: | oint                 |
| <u>P</u> assword:                       | Remember my password |

Please input in the blanks, the factory default values for User Name and Password are "**admin**" and "**admin**" (all in lowercase letters); after inputting, please click on "OK" to enter the Homepage as below:

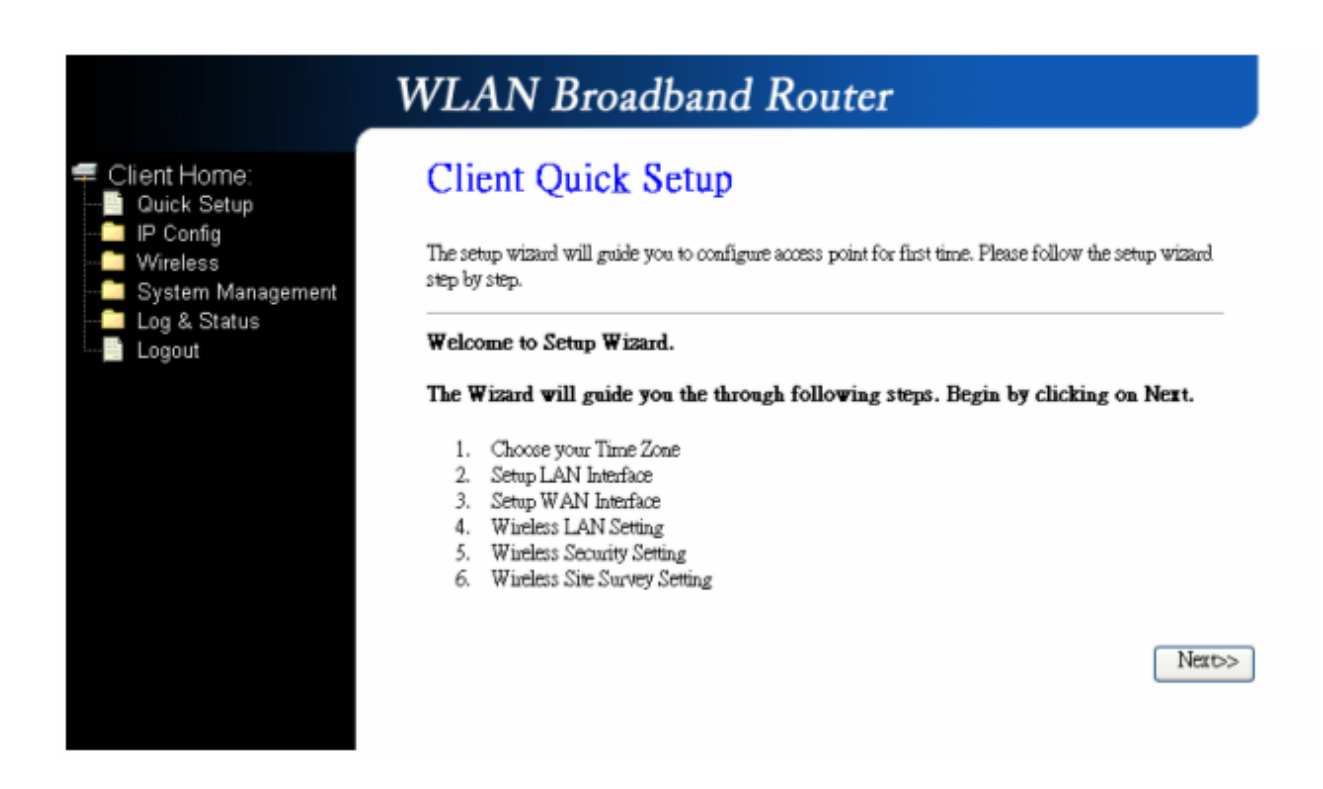

## **3.2** The Introduction of Client mode's Quick Setup

After you go to the main page of **"Router Quick Setup"**, please click on "Next" right side below, and go to the next page to do each setting step by step:

|                                                                                                    | WLAN Broadband Router                                                                                                    |
|----------------------------------------------------------------------------------------------------|----------------------------------------------------------------------------------------------------|
| <ul> <li>Client Home:</li> <li>Quick Setup</li> <li>IP Config</li> <li>Wireless</li> <li>System Management</li> </ul> | Client Quick Setup<br>The setup wizard will guide you to configure access point for first time. Please follow the setup wizard<br>step by step.                                                                                                    |
| Logout                                                                                                    | <ul> <li>Welcome to Setup Wizard.</li> <li>The Wizard will guide you the through following steps. Begin by clicking on Next.</li> <li>1. Choose your Time Zone</li> <li>2. Setup LAN Interface</li> <li>3. Setup WAN Interface</li> <li>4. Wireless LAN Setting</li> <li>5. Wireless Security Setting</li> <li>6. Wireless Site Survey Setting</li> </ul> |

## 3.2.1 Time Zone Setting

The section provides to change the Time. However, change the router's date and time does not affect the date and time on your PCs.

|                                                                                                    | WLAN Bro                                | adband Router                                     |                       |                                 |
|----------------------------------------------------------------------------------------------------|-----------------------------------------|---------------------------------------------------|-----------------------|---------------------------------|
| <ul> <li>Client Home:</li> <li>Quick Setup</li> <li>IP Config</li> <li>Wireless</li> <li>System Management</li> </ul> | 1. Time Zor<br>You can maintain the sys | ne Setting<br>tem time by synchronizing with a pu | olic time server over | the Internet.                   |
| Log & Status                                                                                                    | Time Zone Select :<br>NTP server :      | (GMT+08:00)Taipei<br>192.5.41.41 - North America  | <u> </u>              | <b>v</b>                        |
|                                                                                                    |                                         |                                                   |                       | Please select your<br>time Zone |
|                                                                                                    |                                         |                                                   | Cancel                | < <back next="">&gt;</back>     |

## 3.2.2 LAN Interface Setup

If you are using the Mini Router with multiple PCs on your LAN, please set up this function for multiple users to connect it. The default LAN IP for R130g is 192.168.100.1.

|                                                                                                    | WLAN Bro                                                         | oadband Route                                                                              | er                                                                                |
|----------------------------------------------------------------------------------------------------|------------------------------------------------------------------|--------------------------------------------------------------------------------------------|-----------------------------------------------------------------------------------|
| Client Home:<br>Operation Mode<br>Quick Setup<br>IP Config<br>Wireless<br>System Management<br>Log & Status<br>Logout | 2. LAN Int<br>This page is used to cor<br>your Access Point. Her | erface Setup<br>afigure the parameters for local are<br>e you may change the setting for I | a network which connects to the LAN port of<br>P addresss, subnet mask, DHCP, etc |
|                                                                                                    | IP Address:<br>Subnet Mask:<br>DHCP:                             | 192.168.100.1<br>255.255.255.0<br>Disabled                                                 | Cancel << Back Next>>                                                             |

### 3.2.3 WAN Interface Setup

R130g supports 4 connection types to WAN, select one of the WAN connection modes required by your ISP in below "WAN Access Type" page, the WAN setting pages will differ depending on what kind of WAN Type you select.

| <ul> <li>Client Home:</li> <li>Quick Setup</li> <li>IP Config</li> <li>Wireless</li> <li>System Management</li> <li>Log &amp; Status</li> <li>Logout</li> </ul> | 3. WAN Interface Setup                                                                                                    |  |  |
|----------------------------------------------------------------------------------------------------|----------------------------------------------------------------------------------------------------|--|--|
|                                                                                                    | This page is used to configure the parameters for Internet network which connects to the WAN port of<br>your Access Point. Here you may change the access method to static IP, DHCP, PPPoE or PPTP by<br>click the item value of WAN Access type. |  |  |
|                                                                                                    | WAN Access Type:                                                                                                    |  |  |
|                                                                                                    |                                                                                                    |  |  |

## 3.2.3.1 WAN Interface Setup–Static IP

Choose Static IP Address if all WAN IP information is provided to you by your ISP. R130g will not accept the IP address if it is not in this format, and the blanks of "IP Address", "Subnet Mask" and "Default Gateway" must be input.

|                                                                                        | WLAN Broa                                                                                                    | dband Rout       | er                                                                                      |
|----------------------------------------------------------------------------------------|----------------------------------------------------------------------------------------------------|------------------|-----------------------------------------------------------------------------------------|
| Client Home:<br>Quick Setup<br>Wireless<br>System Management<br>Log & Status<br>Logout | 3. WAN Interface Setup<br>This page is used to configure the parameters for Internet network which connects to the WAN port of<br>your Access Point. Here you may change the access method to static IP, DHCP, PPPoB or PPTP by<br>click the item value of WAN Access type. |                  | t network which connects to the WAN port of<br>hod to static IP, DHCP, PPPoE or PPTP by |
|                                                                                        | WAN Access Type:<br>IP Address:<br>Subnet Mask:                                                                                                    | Static IP        | → Input the data provided by ISP                                                        |
|                                                                                        | Default Gateway:<br>DNS :                                                                                                    | 172.1.1.254      | → Input the data provided by ISP                                                        |
|                                                                                        | DNS also need<br>domain name.                                                                                                    | s to be inputted | Cancel CBack Next>><br>d • otherwise you can use the                                    |

## 3.2.3.2 WAN Interface Setup- DHCP Client

Choose DHCP Client to obtain IP address information automatically from your ISP. Select this option if your ISP does not give you any IP numbers to use.

|                                                                                                    | WLAN Broadband Router                                                                                                    |
|----------------------------------------------------------------------------------------------------|----------------------------------------------------------------------------------------------------|
| Client Home:<br>Quick Setup<br>P Config<br>Wireless<br>System Management<br>Log & Status<br>Logout | 3. WAN Interface Setup<br>This page is used to configure the parameters for Internet network which connects to the WAN port of<br>your Access Point. Here you may change the access method to static IP, DHCP, PPPoE or PPTP by<br>click the item value of WAN Access type.<br>WAN Access Type: |
|                                                                                                    | Cancel < <back next="">&gt;</back>                                                                                                    |

## 3.2.3.3 WAN Interface Setup- PPPoE

If your ISP uses PPPoE connection, your ISP will provide you with a username and password.

|                                                                                                    | WLAN Broa                                                                                              | dband Rou                                                                                   | ter                                                                                        |
|----------------------------------------------------------------------------------------------------|----------------------------------------------------------------------------------------------------|---------------------------------------------------------------------------------------------|--------------------------------------------------------------------------------------------|
| <ul> <li>Client Home:</li> <li>Quick Setup</li> <li>IP Config</li> <li>Wireless</li> <li>System Management</li> <li>Log &amp; Status</li> <li>Logout</li> </ul> | 3. WAN Inte<br>This page is used to config<br>your Access Point. Here yo<br>click the item value of WA | rface Setup<br>we the parameters for Intern<br>ou may change the access m<br>N Access type. | et network which connects to the WAN port of<br>ethod to static IP, DHCP, PPPoE or PPTP by |
|                                                                                                    | WAN Access Type:<br>User Name:<br>Password:                                                            | PPPoE 💌                                                                                     | → Input it by your ISP provided.<br>→ Input it by your ISP provided.                       |
|                                                                                                    |                                                                                                    |                                                                                             | Cancel < <back next="">&gt;</back>                                                         |

### 3.2.3.4 WAN Interface Setup- PPTP

Some DSL service providers supply a special DSL modem in Europe or Big Pond Cable in Australia. This kind of modem only supports the PPTP tunnel to access the Internet; Please enter the account's information of Account and Password which provided by your ISP.

|                                                                                           | WLAN Broa                                                                                              | dband                                                           | Router                                 |                                                                                 |
|-------------------------------------------------------------------------------------------|----------------------------------------------------------------------------------------------------|-----------------------------------------------------------------|----------------------------------------|---------------------------------------------------------------------------------|
| Client Home:<br>Quick Setup<br>IP Config<br>Wireless<br>System Management<br>Log & Status | 3. WAN Inte<br>This page is used to config<br>your Access Point. Here yo<br>click the item value of WA | rface Se<br>we the paramete<br>in may change t<br>N Access type | rs for Internet ne<br>he access method | twork which connects to the WAN port of<br>to static IP, DHCP, PPPoE or PPTP by |
| Logout                                                                                    | WAN Access Type:                                                                                       | PPTP                                                            | ~                                      |                                                                                 |
|                                                                                           | IP Address:                                                                                            | 172.1.1.2                                                       |                                        | )                                                                               |
|                                                                                           | Subnet Mask:                                                                                           | 255.255.25                                                      | 5.0                                    |                                                                                 |
|                                                                                           | Server IP Address:                                                                                     | 172.1.1.1                                                       |                                        | ► → IP Address, Server IP                                                       |
|                                                                                           | User Name:                                                                                             |                                                                 |                                        | Address and Subnet Mask are<br>all input as necessary.                          |
|                                                                                           | Password:                                                                                              | [                                                               |                                        |                                                                                 |
|                                                                                           |                                                                                                    |                                                                 |                                        | Cancel < <back next="">&gt;</back>                                              |

### 3.2.4 Wireless Basic Settings

This function is used to configure the wireless LAN clients which may connect to your Access Point; once you connect this Access Point successfully, this name will be listed automatically in the "SSID".

| <ul> <li>Client Home</li> <li>Quick Setup</li> <li>IP Config</li> <li>Wireless</li> <li>System Management</li> </ul> | 4. Wireless<br>This page is used to con<br>Access Point.                     | Basic Settings | ients which may connect to your                                                                                |
|----------------------------------------------------------------------------------------------------|------------------------------------------------------------------------------|----------------|----------------------------------------------------------------------------------------------------|
| Log & Status<br>Dogout                                                                                               | Band:<br>Mode:<br>Network Type:<br>SSID:<br>Channel Number:<br>Enable Mac Ci | 2.4 GHz (B)    | → It's up to the Access Poin<br>of wireless LAN clients<br>that you connect.<br>Cancel < <back next=""></back> |

## 3.2.5 Wireless Security Setup

The "Encryption" item of "Wireless Security Setup" is optional; which means you can choose it under your demand, herewith it's divided into two categories of "WEP" and "WPA", if you want to protect your transmitting data; you can select it depended on the level of your request.

Please follow the instruction below to complete "Wireless Security Setup".

|                                                                                           | WLAN Broadband Router                                                                                                    |
|-------------------------------------------------------------------------------------------|----------------------------------------------------------------------------------------------------|
| Client Home:<br>Quick Setup<br>IP Config<br>Wireless<br>System Management<br>Log & Status | 5. Wireless Security Setup<br>This page allows you setup the wireless security. Turn on WEP or WPA by using Encryption Keys<br>could prevent any unauthorized access to your wireless network. Encryption: None → It's an optional item. |
|                                                                                           | Cancel < <back next="">&gt;</back>                                                                                                    |

#### a. Wireless—WEP mode

After you select "WEP", you will see the picture below:

| Client Home:                                                                                    | 5. Wireless                                          | Security Setu                                                   | p                                                       |
|-------------------------------------------------------------------------------------------------|------------------------------------------------------|-----------------------------------------------------------------|---------------------------------------------------------|
| <ul> <li>Guick Setup</li> <li>IP Config</li> <li>Wireless</li> <li>System Management</li> </ul> | This page allows you set<br>could prevent any unauth | up the wireless security. Turn<br>orized access to your wireles | a on WEP or WPA by using Encryption Keys<br>is network. |
| Log & Status<br>Logout                                                                          | Encryption: WEP                                      | *                                                               |                                                         |
|                                                                                                 | Key Length:                                          | 64-bit                                                          | t has low level (64-bit) and high level                 |
|                                                                                                 | Key Format:                                          | Hex (10 characters)                                             | $\longrightarrow$ It has "10 characters" and "26        |
|                                                                                                 | Default Tx Key:                                      | Key 1 🐱                                                         | characters"; it will be listed und                      |
|                                                                                                 | Encryption Key 1:                                    | ******                                                          | your selection is low level (64-b                       |
|                                                                                                 | Encryption Key 2:                                    | *******                                                         | or high level (128-bit).                                |
|                                                                                                 | Encryption Key 3:                                    | *****                                                           |                                                         |
|                                                                                                 | Encryption Key 4:                                    | *******                                                         |                                                         |

No matter if you selection is either 10 or 26 hexadecimal digits (0~9, a~f, and A~F) in the pull-down menu bar of "Key Format"; it will be based on whether you select 64-bits or 128-bits in the "Key Length" pull-down menu. After you select it, there will be 4 "Encryption Keys" generated automatically; please input it with data, such as: WEP-64bit key: 10 hexadecimal digits (0~9, a~f, and A~F). WEP-128bit key: 26 hexadecimal digits (0~9, a~f, and A~F). As for the "Default Tx key", it lets you specify which of the four encryption keys you use to transmit the data on your wireless LAN.

#### b. Wireless-WPA mode

The WPA mode is recommended when you want to have better security. Once the WPA mode is used, the authentication methods of "TKIP" and "AES" will be applied.

WPA (TKIP):

It stands for Temporal Key Integrity Protocol (TKIP), TKIP will verify the security configuration after your encryption keys are determined. WPA2 (AES):

It stands for Advanced Encryption Standard (AES), it is a symmetric 128-bitblock data technique, which it works simultaneously on differently multiple network layers.

|                                                                                        | WLAN Broadb                                                                                                    | and Rout                                                                                            | ter                                                                   |                                                                                |                        |
|----------------------------------------------------------------------------------------|----------------------------------------------------------------------------------------------------|----------------------------------------------------------------------------------------------------|-----------------------------------------------------------------------|--------------------------------------------------------------------------------|------------------------|
| Client Home:<br>Quick Setup<br>P Config<br>System Management<br>Log & Status<br>Logout | 5. Wireless Sec<br>This page allows you setup the w<br>could prevent any unauthorized a<br>Encryption: WPA (TKIP)<br>Pre-Shared Key Format:<br>Pre-Shared Key: | urity Setup<br>ireless security. Tum o<br>coess to your wireless<br>Please<br>Passphrase<br>******* | on WEP or WPA by us<br>network<br>e select it und<br>Select<br>Cancel | sing Encryption Keys<br>ler your demand<br>ct it by your req<br>Please input i | uest<br>t as necessary |

After setting up, please click on " $\mathbf{Next}$ " button to connect to next step.

## 3.2.6 Wireless Site Survey Setting

This function provides you with scanning the wireless network; which means if any Access Point is found, you could choose to connect it manually when the client mode is enabled, and after you choose the desired Access Point; this name will be listed automatically in the "SSID" of "Wireless Basic Settings" page for you to check, please see the introduction below:

If you choose the "PM\_Xin1\_Router2" for the Access Point, and click on "**Next**" as below:

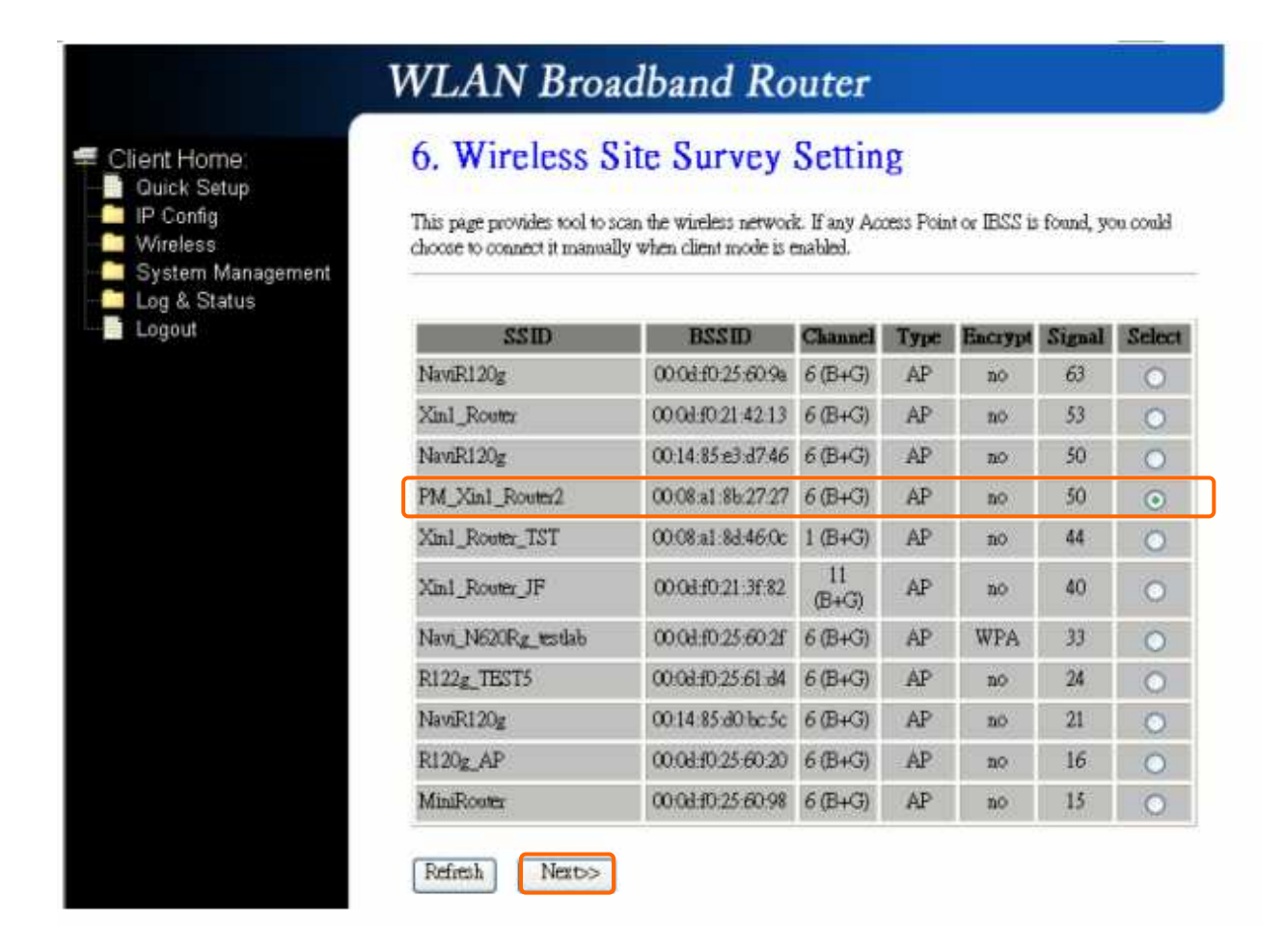

Then the system will be rebooting automatically and goes to the Product's Diagram Homepage after 60 seconds:

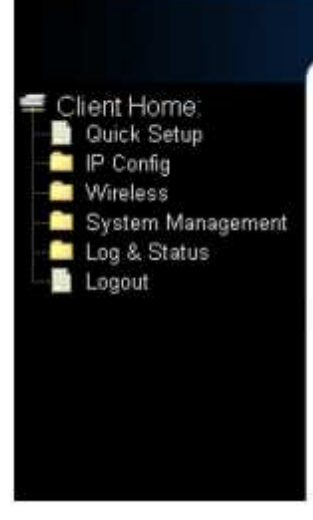

System is rebooting now , after 55 seconds system will return to home.

The system goes to the Product's Diagram Homepage:

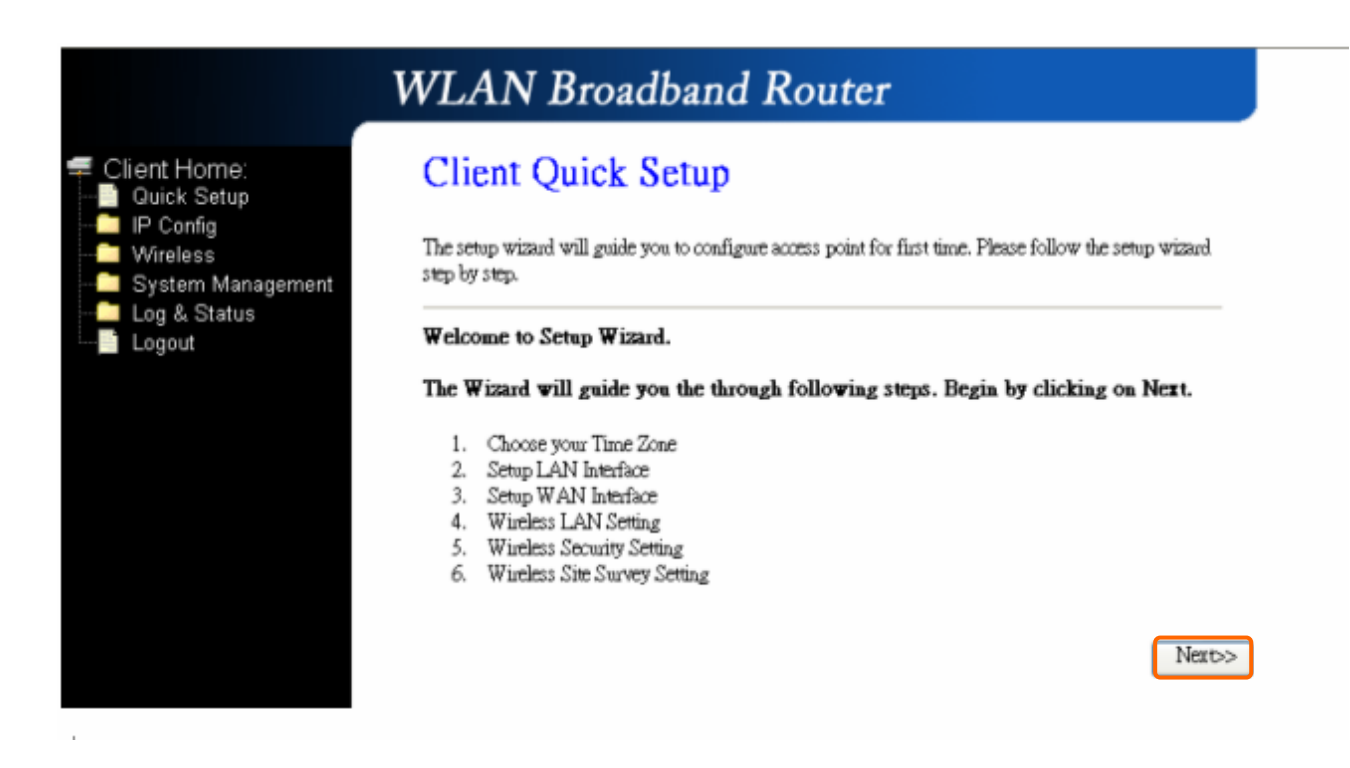

WLAN Broadband Router

Please go to the "4. Wireless Basic Settings"; and you will see the name "PM\_Xin1\_Router2" of Access Point you choose from the "Wireless Site Survey Setting" is listed in the "SSID" column, which means you may connect to this Access Points for wireless LAN clients successfully:

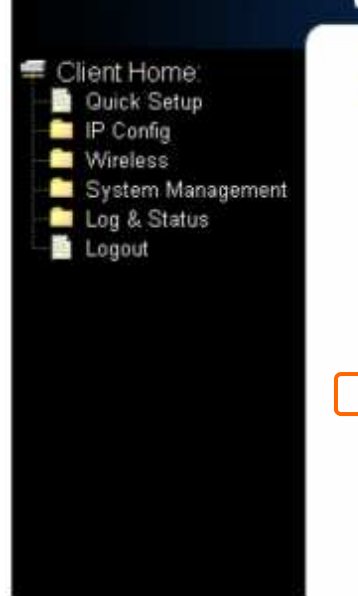

## WLAN Broadband Router

## 4. Wireless Basic Settings

This page is used to configure the parameters for wireless LAN clients which may connect to your Access Point.

| Band:           | 2.4 GHz (B) 🖌    |
|-----------------|------------------|
| Mode:           | Client 🐱         |
| Network Type:   | Infrastructuar 🐱 |
| SSID:           | PM_Xin1_Router2  |
| Channel Number: | 11 🐱             |

| Cancel | < <back< th=""><th>Next&gt;&gt;</th></back<> | Next>> |
|--------|----------------------------------------------|--------|
|        |                                              |        |